**Objective:** SendSuite Xpress version 2.70 and Ascent version 9.70 (Rate Change) release resets the option of using Pre-Printed labels. If you use Pre-Printed labels with your Ascent or Xpress system, please follow these instructions to enable use of Pre-Printed Labels for USPS POS and POM after updating to Ascent/Xpress version 9.70/2.70.

| 1 | Close Ascent/Xpress Processing                                                                                                    |
|---|----------------------------------------------------------------------------------------------------|
| 2 | <ul> <li>Open Ascent/Xpress Setup and log in.</li> <li>The Ascent/Xpress Setup Icon can be located in three different areas: <ol> <li>On your desktop labeled Xpress Setup or Ascent Setup.</li> <li>In a folder on the desktop labeld Xpress or Ascent.</li> <li>In the Start Menu under All Programs/Xpress or Ascent</li> </ol> </li> </ul>                         |
| 3 | From the top menu options select:<br>For Ascent: Carriers/General<br>Carriers Tools Window Help<br>Peripherals<br>General<br>For Xpress: Carriers/Customer Configuration/General<br>Carriers Tools Window Help<br>Peripherals<br>Tracking ID's<br>Simple Configuration<br>Qustom Configuration<br>Qustom Configuration<br>Qustom Configuration<br>Qustom Configuration |

## Job Aid Title

From the top menu buttons, select the List button and then pick the carrier you would like to enable pre-printed labels on (Either POS or POM for USPS).

| F2-CarrierNameCL1Carrier Log 1CL2Carrier Log 2CL3Carrier Log 3DHLPDHL Plus ORIGIN 54956FEXPFedEx Plus ORIGIN 54956POMUSPS Manifesting ORIGIN 54956PONUSPS Online Postage ORIG 54956PON1USPS Online Postage ORIG 54956POSUSPS ORIGIN 54956PR1Programmable Carrier 1PR2Programmable Carrier 2       | Carrier         |
|----------------------------------------------------------------------------------------------------|-----------------|
| CL1Carrier Log 1CL2Carrier Log 2CL3Carrier Log 3DHLPDHL Plus ORIGIN 54956FEXPFedEx Plus ORIGIN 54956POMUSPS Manifesting ORIGIN 54956PONUSPS Online Postage ORIG 54956PON1USPS Online Postage ORIG 54956POSUSPS ORIGIN 54956POSUSPS ORIGIN 54956PR1Programmable Carrier 1PR2Programmable Carrier 2 | <u>ier</u> Name |
| CL2Carrier Log 2CL3Carrier Log 3DHLPDHL Plus ORIGIN 54956FEXPFedEx Plus ORIGIN 54956POMUSPS Manifesting ORIGIN 54956PONUSPS Online Postage ORIG 54956PON1USPS Online Postage ORIG 54956POSUSPS ORIGIN 54956PR1Programmable Carrier 1PR2Programmable Carrier 2                                     | Carrier L       |
| CL3Carrier Log 3DHLPDHL Plus ORIGIN 54956FEXPFedEx Plus ORIGIN 54956POMUSPS Manifesting ORIGIN 54956PONUSPS Online Postage ORIG 54956PON1USPS Online Postage ORIG 54956POSUSPS ORIGIN 54956PR1Programmable Carrier 1PR2Programmable Carrier 2                                                     | Carrier L       |
| DHLPDHL Plus ORIGIN 54956FEXPFedEx Plus ORIGIN 54956POMUSPS Manifesting ORIGIN 54956PONUSPS Online Postage ORIG 54956PON1USPS Online Postage ORIG 54956POSUSPS ORIGIN 54956PR1Programmable Carrier 1PR2Programmable Carrier 2                                                                     | Carrier L       |
| FEXPFedEx Plus ORIGIN 54956POMUSPS Manifesting ORIGIN 54956PONUSPS Online Postage ORIG 54956PON1USPS Online Postage ORIG 54956POSUSPS ORIGIN 54956PR1Programmable Carrier 1PR2Programmable Carrier 2                                                                                              | DHL Plus        |
| POM     USPS Manifesting ORIGIN 54956       PON     USPS Online Postage ORIG 54956       PON1     USPS Online Postage ORIG 54956       POS     USPS ORIGIN 54956       PR1     Programmable Carrier 1       PR2     Programmable Carrier 2                                                        | FedEx Plu       |
| PON     USPS Online Postage ORIG 54956       PON1     USPS Online Postage ORIG 54956       POS     USPS ORIGIN 54956       PR1     Programmable Carrier 1       PR2     Programmable Carrier 2                                                                                                    | USPS Ma         |
| PON1     USPS Online Postage ORIG 54956       POS     USPS ORIGIN 54956       PR1     Programmable Carrier 1       PR2     Programmable Carrier 2                                                                                                    | USPS On         |
| POS USPS ORIGIN 54956<br>PR1 Programmable Carrier 1<br>PR2 Programmable Carrier 2                                                                                                    | USPS On         |
| PR1 Programmable Carrier 1 PR2 Programmable Carrier 2                                                                                                    | <br>USPS OR     |
| PR2 Programmable Carrier 2                                                                                                    | Program         |
|                                                                                                    | Program         |
| PR3 Programmable Carrier 3                                                                                                    | Program         |
| SDS Spee Dee ORIGIN 54956                                                                                                    | Spee Dee        |

1

Select OK at bottom to confirm selection.

| <u></u> |      | + |
|---------|------|---|
|         | 🖌 ок |   |
|         |      |   |
|         |      |   |
|         |      |   |
|         |      |   |

## Job Aid Title

|   | <ul> <li>On the right side of the screen will be the options to enable pre-printed labels. From the top menu options select the Edit button and then use the setting below to enable the use of pre-printed labels:</li> <li>1) Use Pre-Printed Labels/Externally Provided Tracking# option needs to be set to either: <ul> <li>a. Legacy Pre-printed labels (tracking numbers beginning with a 91)</li> <li>b. IMpb Pre-printed Labels (tracking numbers beginning with 92 (POM) or 94 (POS))</li> </ul> </li> </ul> |
|---|----------------------------------------------------------------------------------------------------|
|   | <ol> <li>Legacy Pre-printed Label Registered# Length needs to be set to "No Verification – USPS provided"</li> <li>Legacy Pre-printed Label Tracking/Certified# Length needs to be set to "No Verification – USPS provided"</li> <li>Prompt for Tracking Number in Interface needs to be checked.</li> </ol>                                                                                                    |
| 5 | Use Pre-Printed Labels/Externally Provided Tracking# No<br>Legacy Pre-printed Label Registered # Length No Verificat •<br>Legacy Pre-printed Label Tracking/Certified # Length No Verificat •<br>Prompt for Trk # in Fast MultiPkg (2nd pkg and up)<br>Auto Prompt Dimensions for Priority Mail<br>Prompt for Tracking Number in Interface<br>Validate\Display Miscellaneous Parameters on Record.                                                                                                    |
| 6 | When you are finished updating the settings, click the OK button in the upper left of the window.                                                                                                    |
| 7 | Exit Xpress/Ascent Setup by going to the Xpress Setup icon in the upper left and select close or by selecting Alt+F4 on the keyboard.                                                                                                    |

| enter o'citi                                                                                                    | eral Setup Per Carrier -                                                                                                    | Xpress Setup                                                                                                    |        |
|----------------------------------------------------------------------------------------------------|----------------------------------------------------------------------------------------------------|----------------------------------------------------------------------------------------------------|--------|
| a⊐ Re<br>M<br>Siz<br>- M                                                                                                    | istore<br>ove<br>te<br>inimize                                                                                                    | hance Tables Carriers Tools Window Help                                                                                                    |        |
| × Cl                                                                                                    | ose Alt+F4                                                                                                    | Dual Rate                                                                                                    | Sper   |
| in or sca<br>in Viail, 17<br>in or sca<br>Vpress Static<br>File Edit Ship<br>Parameters                                         | acking/Coni of Regis<br>anning in the pre-prin<br>m:#1-STATION 1 User MASTER USER<br>View Reports Daily Miscellaneous Se<br>Edit Record Hold Batch | etup Window Help<br>Shop Weight Swog Void Reprint                                                                                                    |        |
| MultiPkg Dimensions Insurance Special Srvc Rates Dual Future ZoneSkip Rttv from Hold Ship Mode BatchLink DDX ODBC-Link FileLink | Recipient ID:<br>TESTWI TEST<br>ZIP: Test<br>54956<br>Zone: 2225 Ame<br>Neenah<br>Carrier:<br>POS V<br>Service: First Class h<br>Weight: 0.05      | rerican Drive WI Payment: 1 Payment: 2. Insurance DV Box #: 1 Package ID: 179 ref Cettification Number OK Social Services: Receipt red Conf Social Services: Receipt red Conf Social Services: Receipt red Conf Social Services: Receipt red Conf Social Services: Receipt red Conf Social Services: Receipt red Conf Social Services: Receipt red Conf Social Services: Receipt red Conf Social Services: Receipt red Conf Social Services: Receipt red Conf Social Services: Receipt Receipt | nt Fee |